# 生命保険料控除証明書の電子発行方法

ご契約者さま専用サービス「スミセイダイレクトサービス」を通じて「生命保険料控除証明書」の電子 データ(電子的控除証明書)をダウンロードすることができます。

(スミセイダイレクトサービス会員のみご利用可能。未登録の方はご登録手続きが必要です。)

#### <電子的控除証明書の利用方法>

年末調整時に勤務先にデータで提出されたい方、また国税電子申告・納税システム(e-Tax)を利用する方は、 添付資料として使用できます。控除額は自動で計算されます。

## ダウンロード方法

1. 「スミセイダイレクトサービス」ログイン画面にアクセス

住友生命ホームページ(\*1)にアクセスし、「スミセイダイレクサー ビスログイン」を押下。**未登録の方は登録手続きが必要です。** 

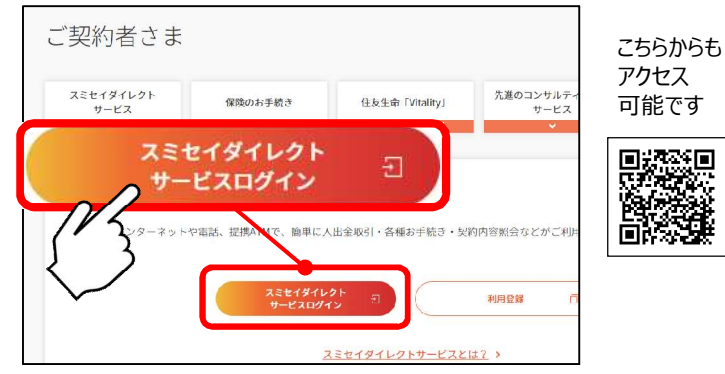

### 3.「必要項目」を確認・入力し、次へ進むを押下

控除証明種類、ご契約を選択(\*2)。日中連絡先番号を 入力し「次へ進む」を押下。

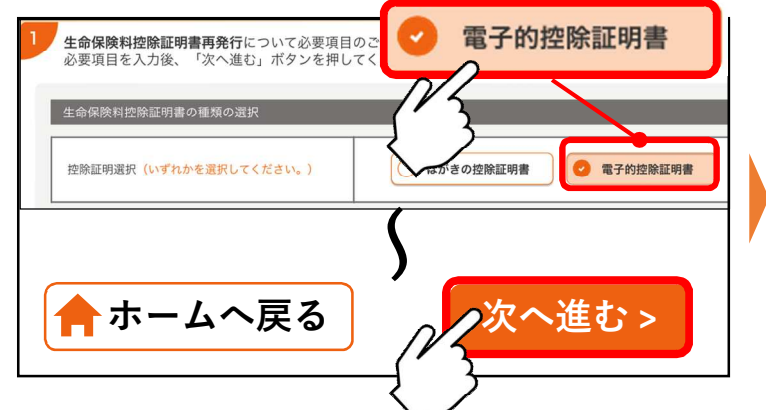

2. 「生命保険料控除証明書再発行」を選択

お手続き(ご変更・ご請求 等)メニューから「生命保 険料控除証明書再発行」を押下。

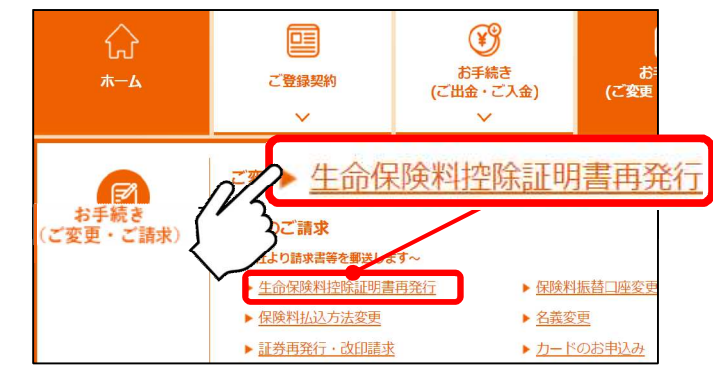

## 4. 「ダウンロードサイトへ遷移」を押下

「ダウンロードサイトへ遷移」を押下し、電子的控除証明 書をダウンロードします。

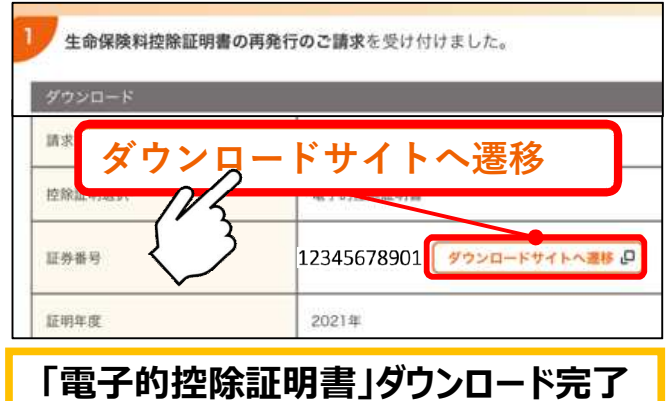

|                                                                                                    | 電子的控除証明書を <u>データで</u> 提出                | はる場合                                              | ・電子的控除証明書を <u>紙に印刷して</u> 提出する場合<br>・ <b>証明額を確認</b> する場合                                                                          |
|----------------------------------------------------------------------------------------------------|-----------------------------------------|---------------------------------------------------|----------------------------------------------------------------------------------------------------|
| 年末調整                                                                                                    | 提出方法は勤務先ごとで異なります。<br>事務ご担当者にお問い合わせください。 |                                                   | 国税庁ホームページから「QRコード付証明書等作成システ<br>ム」を利用して、電子的控除証明書等をPDFで出力し、印刷<br>等で提出(提示)してください。                                                   |
|                                                                                                    | 「年末調整ソフト」取得の指示があった場合は、                  |                                                   |                                                                                                    |
|                                                                                                    | 裏面5-A.「年末調整ソフトをダウンロードする」へ               |                                                   | 書面出力の方法等は裏面5-B.「QRコード付証明書                                                                                                    |
| 確定申告                                                                                                    | 国税電子申告・納税システム(e-Tax)へ(*3)               |                                                   | 等作成システムについて」へ                                                                                                    |
| *1: <u>http://www.sumitomolife.co.jp</u> ※電<br>*2:7件以上ご契約がある場合は、お手数ですが ※当<br>証券番号を入力のうえ、お手続きをお願い あ<br>いたします。 ※ *** |                                         | ※電子的控除証<br>※当年度分のみ<br>※当年度分の証<br>あります。<br>※初約変更や名 | 明書の請求可能期間は毎年10月1日から翌3月25日までです。<br>電子的控除証明書をダウンロードすることができます。<br>明額がない場合等、電子的控除証明書をダウンロードできないことが<br>義変更のお手続き状況により電子的控除証明書を即時ダウンロード |

※契約変更や名義変更のお手続き状況により電子的控除証明書を即時ダウンロード できないことがあります。

裏面もご確認ください

\*3 : https://www.e-tax.nta.go.jp/

※QRコード/QR Codeは株式会社デンソーウェーブの登録商標です。

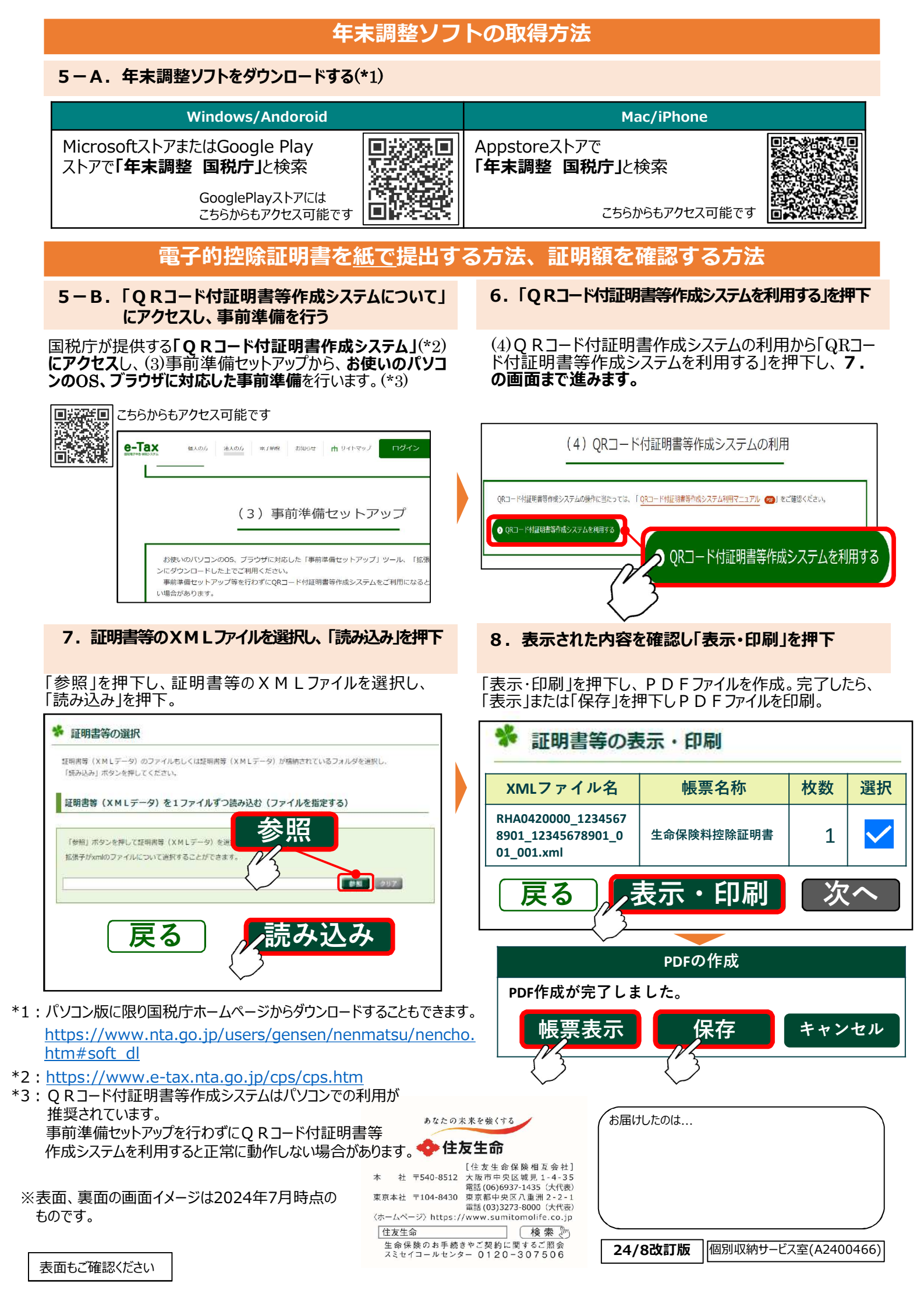